## Ändern des Ereignisses ausgewählter Dateien

Ändert das Ereignis für mehrere Dateien durch Festlegen eines Bereichs.

1 Wählen Sie den Wiedergabemodus aus.

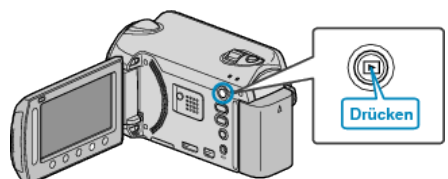

2 Wählen Sie den Videomodus aus.

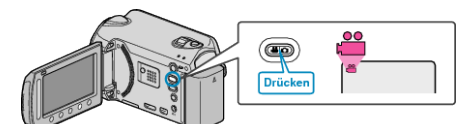

3 Drücken Sie , um das Menü aufzurufen.

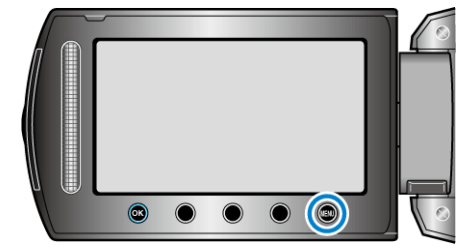

4 Wählen Sie "BEARBEITEN" und drücken Sie .

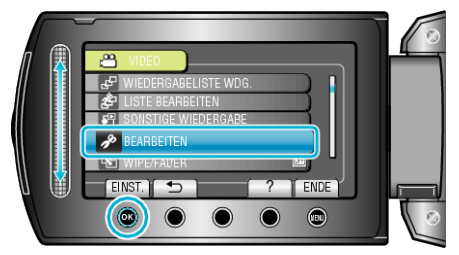

5 Wählen Sie "EREIGNISREG. UMSCH." und drücken Sie .

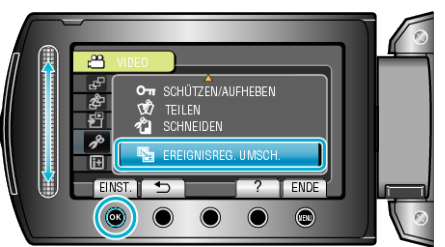

6 Wählen Sie "BEREICH ÄNDERN" und drücken Sie ®.

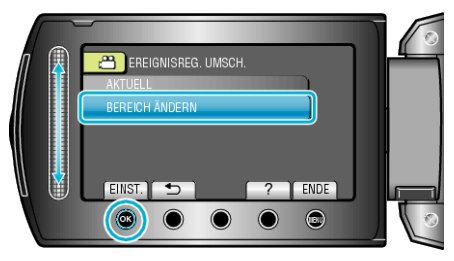

7 Drücken Sie ®, um die erste Datei des Bereichs auszuwählen.

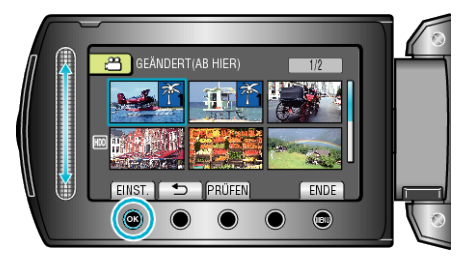

• Drücken Sie "PRÜFEN", um die ausgewählte Datei zu prüfen.

8 Drücken Sie ®, um die letzte Datei des Bereichs auszuwählen.

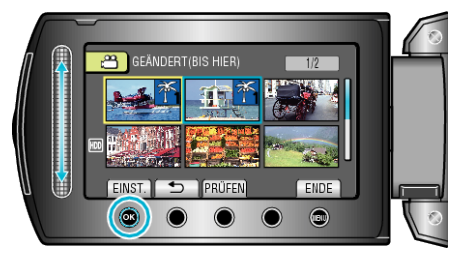

- Drücken Sie "PRÜFEN", um die ausgewählte Datei zu prüfen.
- 9 Wählen Sie ein neues Ereignis und drücken Sie .

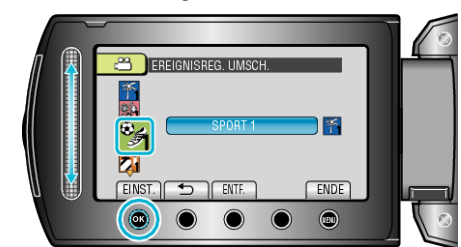

- Sie können die Ereignisregistrierung abbrechen, indem Sie "ENTF." drücken.
- Drücken Sie nach dem Einstellen <sup>®</sup>.
- Um den Bildschirm zu verlassen, drücken Sie 🗐.